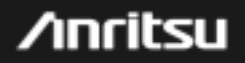

## <u>MP1591A</u>

Network Performance Tester

|                        | MBP-1SG060307-00           |
|------------------------|----------------------------|
|                        |                            |
|                        |                            |
|                        |                            |
|                        |                            |
|                        | MP1591A                    |
| Network                | Performance Tester         |
|                        |                            |
| QUIC                   | ck Start Guide             |
|                        |                            |
|                        | June 28 <sup>Th</sup> 2006 |
| IP Netw                | ork Measurement Division   |
|                        | Anritsu Corporation        |
|                        |                            |
| cover What's Possible™ | /inrits                    |
|                        | IP Network Measurement Div |

| Install MX159001B to PC                                            |                                                                                                    |                                                 |                                                                                            |  |
|--------------------------------------------------------------------|----------------------------------------------------------------------------------------------------|-------------------------------------------------|--------------------------------------------------------------------------------------------|--|
| 🛃 Click tl                                                         | nis icon, and the installa                                                                                                    | tion will star                                  | rt automatically.                                                                          |  |
| Select MX15                                                        | 9001B in this screen.                                                                                                    | Destating Saftware<br>Desse the aroduct that pe | n meet install.                                                                            |  |
| When the insta<br>two icons appea<br>and some appli<br>start menu. | Illation is finished,<br>ar on the desktop<br>cations appear in the<br>Windows Mada Paper<br>Windows Mada Paper<br>Windows Macasager<br>Windows Macasager<br>Windows Macasager<br>Windows Macasager<br>Windows Macasager | Click the ended below.                          | Desire bellan<br>Targel, (p. 17: 11e service) i<br>an Donni E),<br>< Bask Best 2<br>Deniel |  |
| Desktop                                                            | Start Menu                                                                                                    |                                                 | -                                                                                          |  |
| Discover What's Possible™                                          |                                                                                                    |                                                 | IP Network Measurement Division                                                            |  |

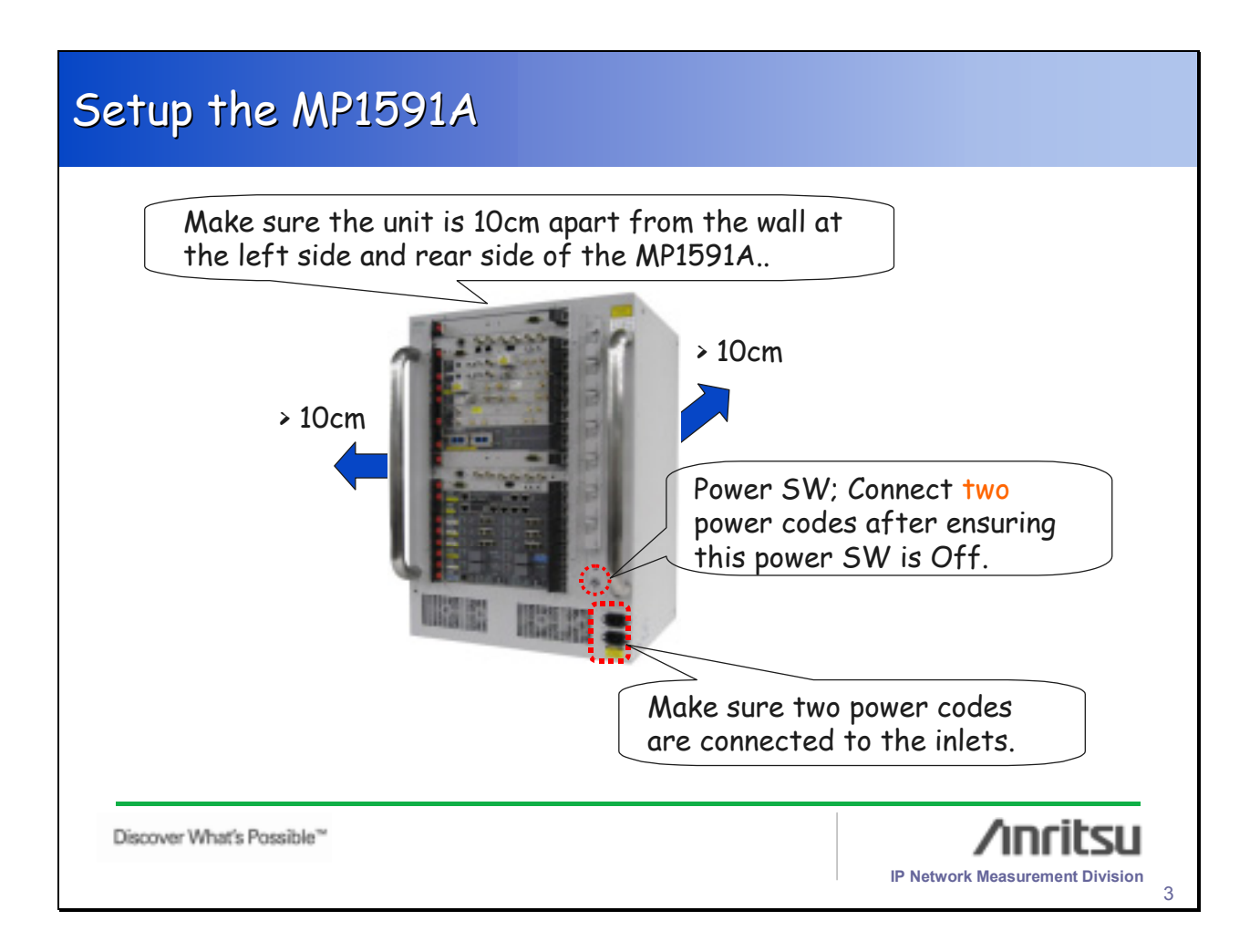

| Setup Utility                                                                                                    |                                                               |  |  |  |
|----------------------------------------------------------------------------------------------------|---------------------------------------------------------------|--|--|--|
| 1)Connect a straight serial cable betwee                                                                                                    | en the MU159101A and control PC.                              |  |  |  |
| <ul> <li>2)Open Setup Utility software from start menu, and set IP address.<br/>Make sure that each sub-net address of the unit and the control PC should be same</li> <li>3)Push the apply bottom, and wait</li> </ul> |                                                               |  |  |  |
| a few minutes until CPU restarts .                                                                                                    | Notimesk 255 . 255 . 255 . 0<br>Gadeway 192 . 168 . 1 . 1<br> |  |  |  |
| Discover What's Possible™                                                                                                    | IP Network Measurement Division                               |  |  |  |

## Setup MX159001B

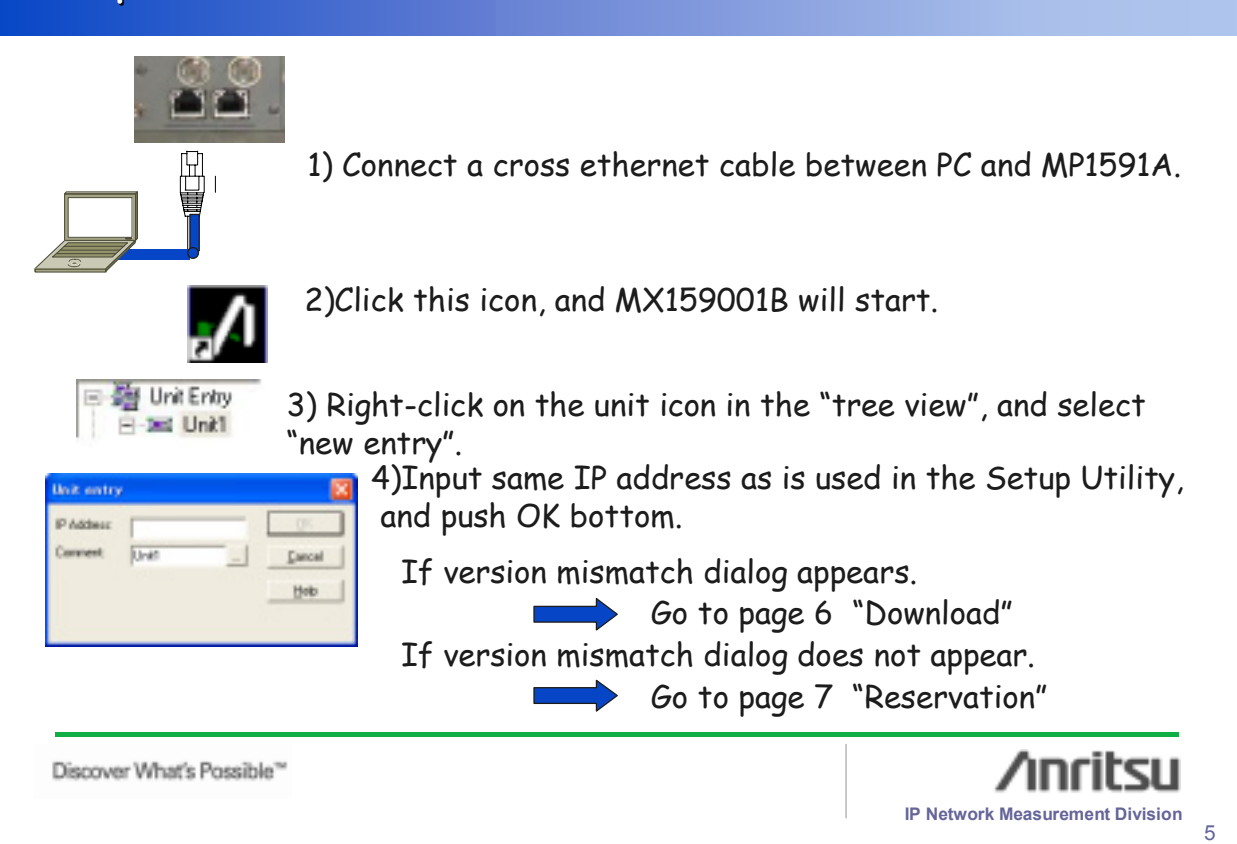

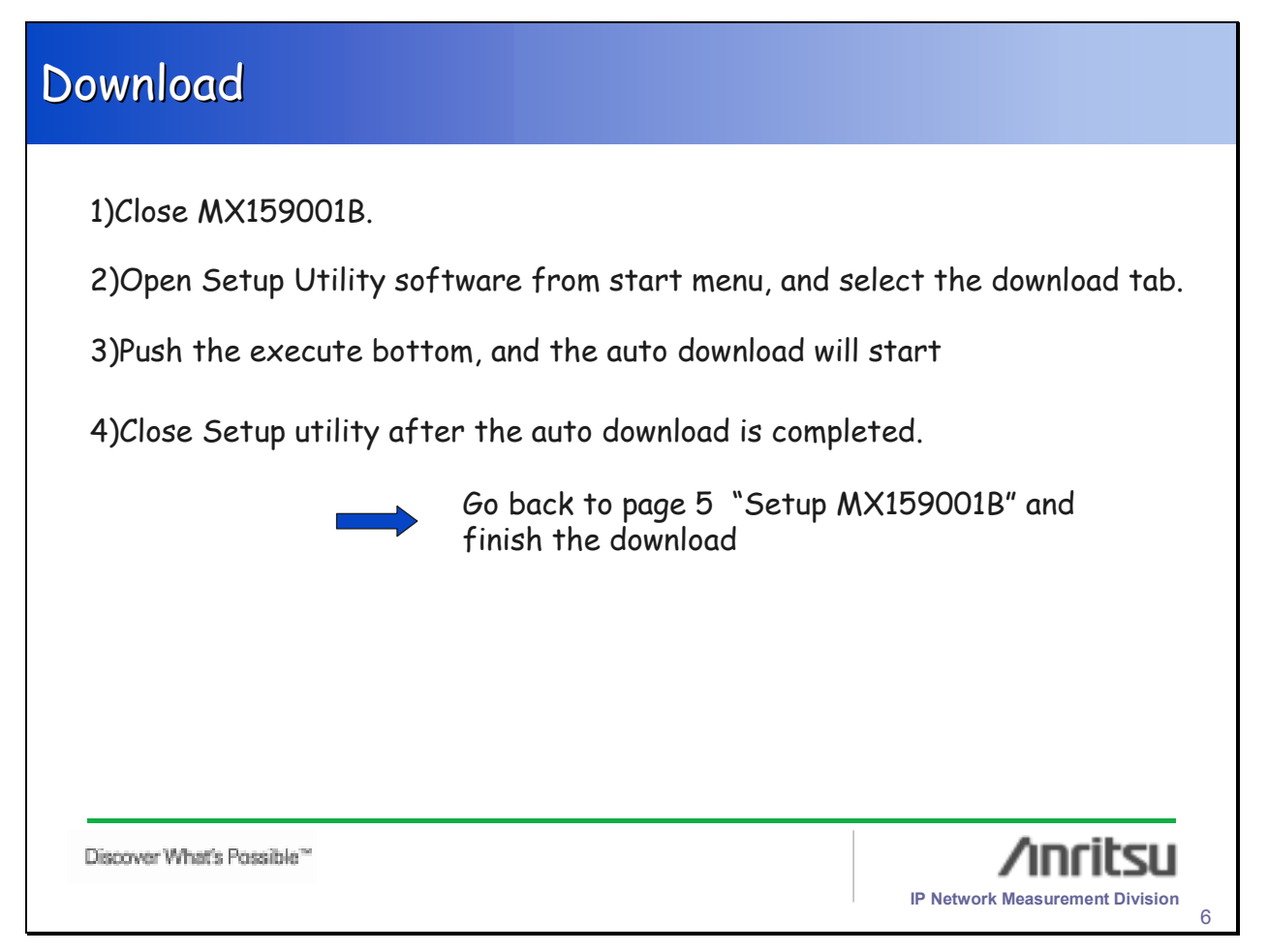

## <section-header><section-header><section-header><section-header><text><text><image><image><image><text><text><text>

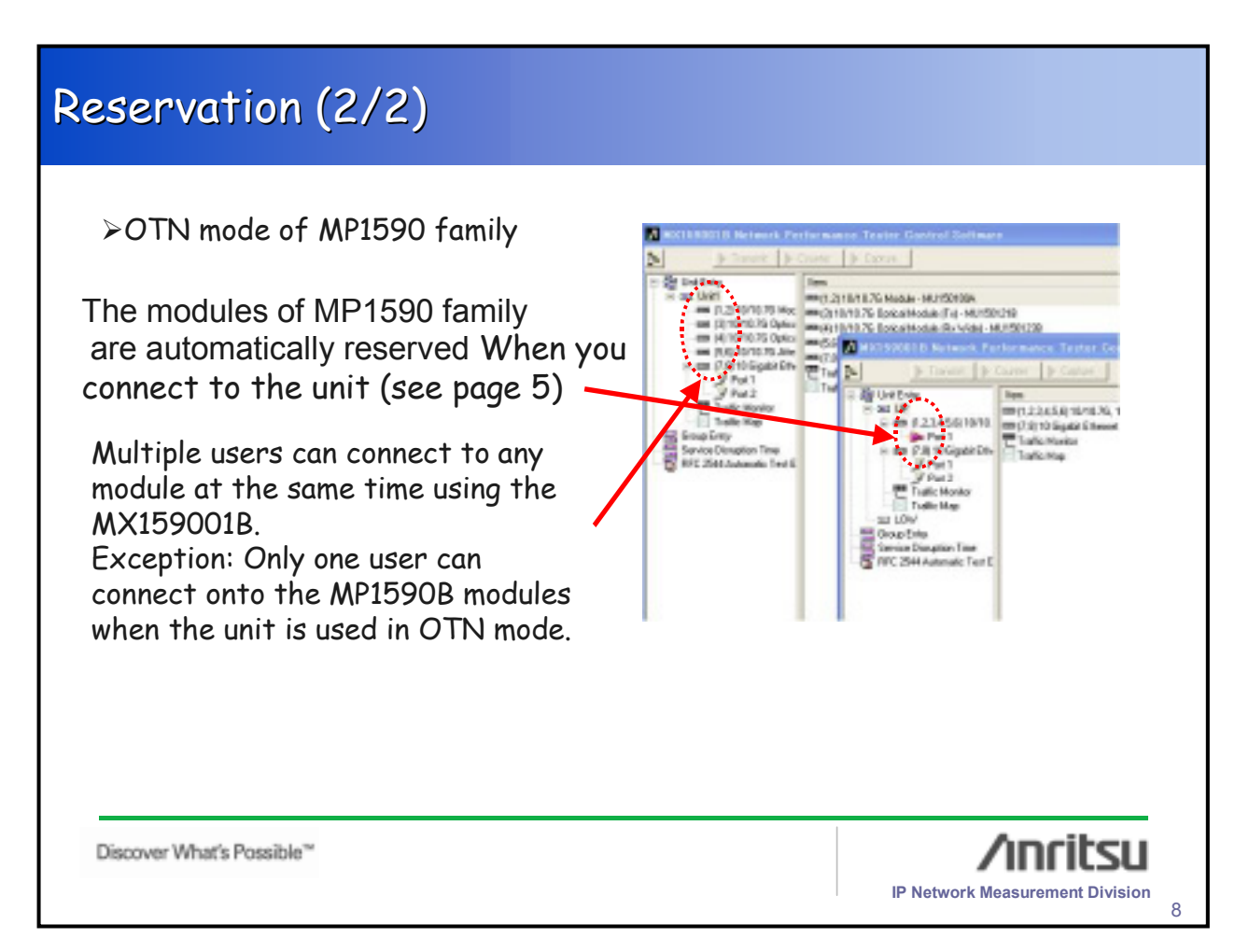

## <u>/Inritsu</u>

Anritsu Corporation 5-1-1 Onna, Atsugi-shi, Kanagawa, 243-8555 Japan Phone: +81-46-223-1111

Fax: +81-46-296-1264 • U.S.A. Anritsu Company 1155 East Collins Blvd., Suite 100, Richardson, TX 75081, U.S.A. Toll Free: 1-800-267-4878 Phone: +1-972-644-1777 Fax: +1-972-671-1877 • Canada American Electronic 144

Anritsu Electronics Ltd. 700 Silver Seven Road, Suite 120, Kanata, Ontario K2V 1C3, Canada Phone: +1-613-591-2003 Fax: +1-613-591-1006 • Brazil

Anritsu Eletrônica Ltda. Praca Amadeu Amaral, 27 - 1 Andar 01327-010-Paraiso-São Paulo-Brazil Phone: +55-11-3283-2511 Fax: +55-11-3288-6940 • U.K.

Anritsu EMEA Ltd. 200 Capability Green, Luton, Bedfordshire, LU1 3LU, U.K. Phone: +44-1582-433200 Fax: +44-1582-731303

• France Anritsu S.A. 9 Avenue du Québec, Z.A. de Courtabœuf 91951 Les Ulis Cedex, France Phone: +33-1-60-92-15-50 Fax: +33-1-64-46-10-65

• Germany Anritsu GmbH Nemetschek Haus, Konrad-Zuse-Platz 1 81829 München, Germany Phone: +49-89-442308-0 Fax: +49-89-442308-55 • Italy Anritsu S.p.A. Via Elio Vittorini 129, 00144 Roma, Italy Phone: +39-6-509-9711 Fax: +39-6-502-2425 • Sweden

Anritsu AB Borgafjordsgatan 13, 164 40 KISTA, Sweden Phone: +46-8-534-707-00 Fax: +46-8-534-707-30

• Finland Anritsu AB Teknobulevardi 3-5, FI-01530 VANTAA, Finland Phone: +358-20-741-8100 Fax: +358-20-741-8111

Denmark
 Anritsu A/S
 Kirkebjerg Allé 90, DK-2605 Brøndby, Denmark
 Phone: +45-72112200
 Fax: +45-72112210

• Spain Anritsu EMEA Ltd. Oficina de Representación en España Edificio Veganova Avda de la Vega nº 1 (edf 8, pl 1, of 8)

Avda de la Vega, n° 1 (edf 8, pl 1, of 8) 28108 ALCOBENDAS - Madrid, Spain Phone: +34-914905761 Fax: +34-914905762 • United Arab Emirates

Anritsu EMEA Ltd. Dubai Liaison Office

P O Box 500413 - Dubai Internet City Al Thuraya Building, Tower 1, Suit 701, 7th Floor Dubai, United Arab Emirates Phone: +971-4-3670352 Fax: +971-4-3688460 • Singapore

Anritsu Pte. Ltd. 10, Hoe Chiang Road, #07-01/02, Keppel Towers, Singapore 089315 Phone: +65-6282-2400 Fax: +65-6282-2533 Specifications are subject to change without notice.

India Anritsu Pte. Ltd. **India Branch Office** Unit No. S-3, Second Floor, Esteem Red Cross Bhavan, No. 26, Race Course Road, Bangalore 560 001, India Phone: +91-80-32944707 Fax: +91-80-22356648 • P.R. China (Hong Kong) Anritsu Company Ltd. No. 1 Science Museum Road, Tsim Sha Tsui East, Kowloon, Hong Kong Phone: +852-2301-4980 Fax: +852-2301-3545 • P.R. China (Beijing) Anritsu Company Ltd. **Beijing Representative Office** Room 1515, Beijing Fortune Building, No. 5, Dong-San-Huan Bei Road, Chao-Yang District, Beijing 10004, P.R. China Phone: +86-10-6590-9230 Fax: +86-10-6590-9235 Korea Anritsu Corporation, Ltd. 8F Hyunjuk Building, 832-41, Yeoksam Dong, Kangnam-ku, Seoul, 135-080, Korea Phone: +82-2-553-6603 Fax: +82-2-553-6604 • Australia Anritsu Pty. Ltd.

Victoria 3168, Australia Phone: +61-3-9558-8177 Fax: +61-3-9558-8255

• Taiwan Anritsu Company Inc. 7F, No. 316, Sec. 1, Neihu Rd., Taipei 114, Taiwan Phone: +886-2-8751-1816 Fax: +886-2-8751-1817

Please Contact:

070207